## || Parallels<sup>®</sup>

## Do not Disturb mode is activated on the Mac after launching an application inside a Windows virtual machine

- Parallels Desktop for Mac Standard Edition
- Parallels Desktop
- Parallels Desktop for Mac Standard Edition 12
- Parallels Desktop for Mac Pro Edition 13
- Parallels Desktop for Mac Pro Edition
- Parallels Desktop for Mac Business Edition
- Parallels Desktop for Mac Standard Edition 13
- Parallels Desktop for Mac Pro Edition 12

## Symptoms

After launching an application inside a Windows virtual machine, Do Not Disturb mode is activated on the Mac side.

Grayed out Notification Center icon indicates that Do Not Disturb mode has been activated.

## Resolution

To disable Do Not Disturb mode on the Mac do the following:

- 1. Right-click/Control-click on the application icon in the Dock.
- 2. Move the mouse cursor to App Settings menu item and using its submenu uncheck Do Not Disturb.

3. As s result, the Notification Center icon should back to normal and Do Not Disturb mode will be deactivated.

© 2024 Parallels International GmbH. All rights reserved. Parallels, the Parallels logo and Parallels Desktop are registered trademarks of Parallels International GmbH. All other product and company names and logos are the trademarks or registered trademarks of their respective owners.